## **Highlighting Alignment**

To apply an alignment highlighting mode, select it in the Highlighting context menu:

| Т | A  | A T | TCGAGCCGAATT                   | AG  | G | т   | С             | A      | 4    | С    | С    | Α   | G | G | А | т | А |
|---|----|-----|--------------------------------|-----|---|-----|---------------|--------|------|------|------|-----|---|---|---|---|---|
| т | Α  |     | Go to position Ctrl+           | G   | G | т   | С             | A      | 4    | С    | С    | т   | G | G | т | т | A |
| т | Α  |     | Add                            | •   | G | т   | С             | A      | 4    | С    | С    | Α   | G | G | С | т | Α |
| т | Α  |     | Сору                           | •   | G | т   | С             | A      | 4    | С    | С    | Α   | G | G | т | т | A |
| т | A  |     | Colors                         | •   | G | С   | С             | A      | 4    | С    | С    | Α   | G | G | т | т | A |
| т | A  | •   | Linklinkin -                   |     |   | т   | C             | ^      | ^    | C    | C    | т   | C | ÷ | А | т | А |
| т | A  |     | Highlighting                   | •   |   |     | No            | high   | nlig | jhti | ing  |     |   | 5 | А | т | А |
| т | Α  |     | Edit                           | •   |   | 1   | Agr           | eem    | en   | ts   |      |     |   | 5 | С | т | А |
| т | A  |     | Align                          | •   |   |     | Disa          | agre   | em   | nen  | ts   |     |   | 5 | с | т | А |
| т | А  |     | Tree                           | •   |   |     | Gap           | )S     |      |      |      |     |   | 5 | G | т | А |
| т | A  |     | Statistics                     | •   | ✓ | ] ( | Cor           | nserv  | /at  | ior  | ı le | vel |   | 5 | G | т | А |
| т | Α  |     | View                           | •   |   | 1   | Trai          | nsitio | ons  | s    |      |     |   | 5 | G | т | A |
| т | Α  |     | Export                         | •   |   | •   | Transversions |        |      |      | 5    | G   | т | А |   |   |   |
| т | А  |     | Advanced                       | •   |   |     |               |        |      |      |      |     |   | 5 | т | т | А |
| т | Α  |     |                                |     |   |     | Use           | dot    | s    |      |      |     |   | 5 | т | т | Α |
| т | А  |     | Set this sequence as reference |     | G | A   | С             | A      | Ą    | С    | С    | Т   | G | G | т | т | А |
| т | т  |     | Consensus mode                 |     | G | А   | С             | A      | 4    | С    | С    | Α   | G | G | А | т | С |
| т | Α, | ~ • |                                | ~ ~ | G | А   | С             | A      | 4    | С    | С    | С   | G | G | С | т | G |

or on the Highlighting tab of the Options Panel:

| Highlighting                                     |          |
|--------------------------------------------------|----------|
| ▼ Reference sequence                             |          |
| Select and add                                   | <u>i</u> |
| ▼ Color                                          |          |
| UGENE 👻                                          | • •7     |
|                                                  |          |
| <ul> <li>Highlighting</li> </ul>                 |          |
| Conservation level 🔹                             | 1        |
| Threshold: 50%                                   | 808<br>H |
| · · · · · · · · · · · · ·                        | •        |
| Highlight characters with<br>conservation level: |          |
|                                                  |          |
|                                                  |          |
| Use dots                                         |          |
| Export                                           |          |
|                                                  |          |

The following modes are available:

- Agreements highlights symbols that coincide with the reference sequence.
  Disagreements highlights nucleotides that differ from the reference sequence.
- Gaps - highlights gaps.
- ٠ Conservation level - highlights conservation level of symbols in a multiple alignment >= or <= treshhold. To select the conservation parameters use the Highlighting Options Panel tab.
- · Transitions highlights transitions.
- Transversions highlights transversions.

To use dots instead of symbols which are not highlighted check the Use dots checkbox in the Options Panel or use the Highlighting->Use dots context menu item.

To select a reference sequence use the Set this sequence as reference context menu or Reference sequence field in the Highlighting tab of the Options Panel.

Also you can export highlighting with a help of the Export button in the Options Panel or by the Export->Export highlighted context menu item. The following dialog will appear:

| Export Highlighted to File   |         | 8 ×   |
|------------------------------|---------|-------|
| Export to file               |         |       |
| Exported area: from          | 1 🚔 to  | 604 🌲 |
| Indexing                     |         |       |
| I-based                      | O-based |       |
| 📝 Keep gaps                  |         |       |
| Dots instead not highlighted |         |       |
| Export                       | Cancel  | Help  |
|                              |         |       |

Select file to export, exported area and click on the Export button. The task report will appear in the Notifications.